## My Education BC

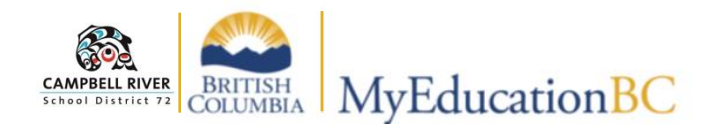

## **Teacher Class Widget**

By default, upon login, the user will be directed to the "Home Page". The "**Teacher Class Widget"** is located here which contains the courses that are assigned to the teacher. To return to this screen, click on the **Pages Top-Tab**. Take a look at below to see what the quick links and icons can access from this view.

| eacher Classes<br>Previous Monday, I | 2.         | 3.    | 4.     | 5.       | 6.     | 7.      | 1.<br>2.<br>3. | <ul> <li>Quick link to class <i>Roster</i> in <i>Gradebook</i> top tab</li> <li>Quick Link to <i>Input</i> list in the <i>Attendance</i> top tab</li> <li>Quick link to the <i>Seating C</i> leaf in the <i>Attendance</i> top</li> </ul> |
|--------------------------------------|------------|-------|--------|----------|--------|---------|----------------|----------------------------------------------------------------------------------------------------|
| Classes Meeting                      | Atten      | dance | Posted | Grades   | Poster | d Email | 4.             | A check mark will appear a                                                                                                    |
| 8:30 AM 1 - MPE10B10 - PHYSI         | <b>E</b> ( | æ     |        | -        |        |         | 5.             | Ouick link to the <b>Scores</b> sid                                                                                                    |
| 8:30 AM 1 - MPE10G10 - PHYSI         | <b>E</b>   | æ     |        | <b>1</b> | 1      |         |                | in the <b>Gradebook</b> top tab f                                                                                                    |
| 12:12 PM 3 - MLAW-1230 - LAW 12      | ≣∥         | æ     |        | -        |        |         | 6              | marks entry<br>A check mark will appear whe<br>terms marks have been poste                                                                                                    |
| 1:42 PM 4 - MPE09G40 - PHYSI         |            | æ     |        | 1        |        |         | 0.             |                                                                                                    |
| 1:42 PM 4 - MPE10G40 - PHYSI         | ≣          | æ     |        | 2        |        |         | 7.             | Quick link to email for stud                                                                                                    |
| Classes Not Meeting                  |            |       |        | Grades   | Posted | Email   | 8.             | Courses currently being tai                                                                                                    |
| MPE09G10 - PHYSI                     |            | 18    | •      | <b>1</b> |        |         |                | not on current day OR Cou                                                                                                    |